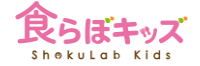

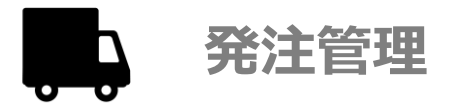

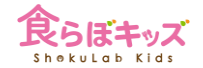

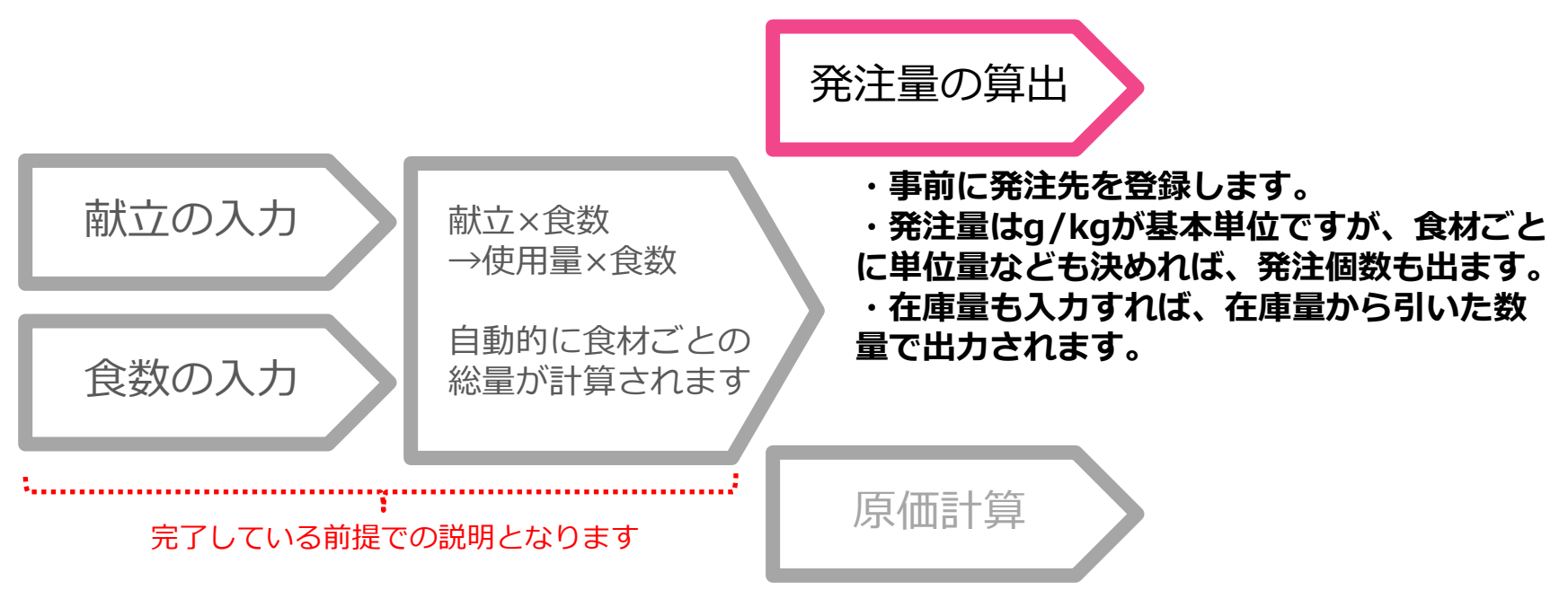

・食材ごとの単価を設定すれば、厳密に原価 計算ができます。

・もしくは納品金額からおおよその単価を算 出する方法もあります。

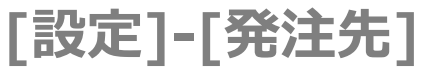

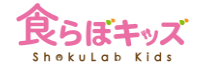

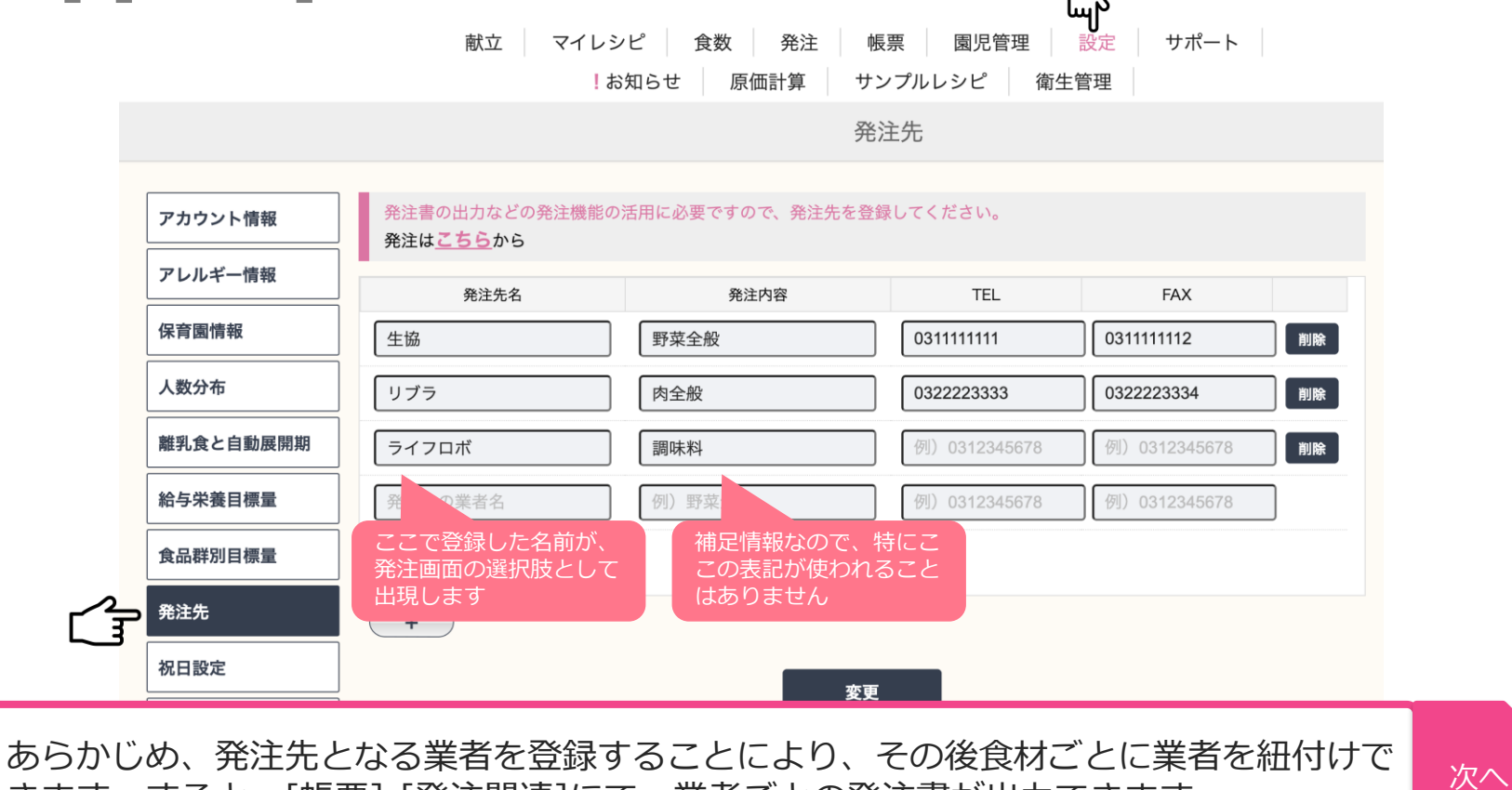

きます。すると、[帳票]-[発注関連]にて、業者ごとの発注書が出力できます。

## 補足)発注先候補はいチーズ!ベジとの協業問屋さん

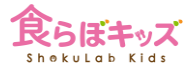

|                |                                                                                                    | elink                                                                                                    | 協業問屋さん               | U C       |
|----------------|----------------------------------------------------------------------------------------------------|----------------------------------------------------------------------------------------------------|----------------------|-----------|
| 以下の発注<br>っています | ἑ先は、はいチーズ!ベジ協業の負<br>⁻♪                                                                                                    | <b>は品問屋さんとなります。産</b> 地                                                                                                    | <b>b直送の野菜を中心とし</b> ; | たこだわり食材が揃 |
| Step 1         | ご利用になるためには事前に <u>こちら</u> をご覧になり、はいチーズ!ベジに必ずお問合せください。お問合せ<br>した際には、以下の候補先の中で利用可能な業者と対応エリアを必ずご確認ください。<br>また、 <u>6桁の「ペジコード」</u> をはいチーズ!ベジに発行してもらい、下記ペジコード入力欄に入力してく<br>ださい。入力すると、発注候補先のロックが解除されます。 |                                                                                                    |                      |           |
| Step 2         | 以下の候補より、ご利用になりたい業者のチェックをつけます。チェックをした業者は、 <u>発注画面</u> にて<br>発注先の候補に追加されます。                                                                                                    |                                                                                                    |                      |           |
| 注意事項           | また、以下の業者をご利用になる場合には、月初と月中に、その業者に対する該当食材の総量の概算が<br>自動的に該当業者に送付されます。仕入れ準備計画としての利用目的ですので、ご了承ください。                                                                                                 |                                                                                                    |                      |           |
| ※現在は、          | 全候補が関東エリア内となって                                                                                                    | おります。                                                                                                    |                      |           |
|                | ベジコード                                                                                                    | 入力 6桁の英数字                                                                                                    | 解放                   |           |
| チェック           | 発注先名                                                                                                    | 発注内容                                                                                                    | TEL                  | FAX       |
|                | 縣口会品                                                                                                    | 東京都全域(東部は八王子近;                                                                                                    | 045                  | 045       |
| _              | 封口及阳                                                                                                    | Sector and the sector of the sector of the s | 010                  | 045       |

・こちらの問屋さんを新規でご利用できます。

・はいチーズ!ベジにお問合せ頂き、6桁のベジコードを入力いただくと、問屋のロック 次へが解除され、食らぼキッズ上でご利用可能になれます。

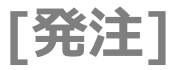

## 発注先を一つ以上登録しないと食材は出現しないのでご注意ください

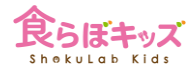

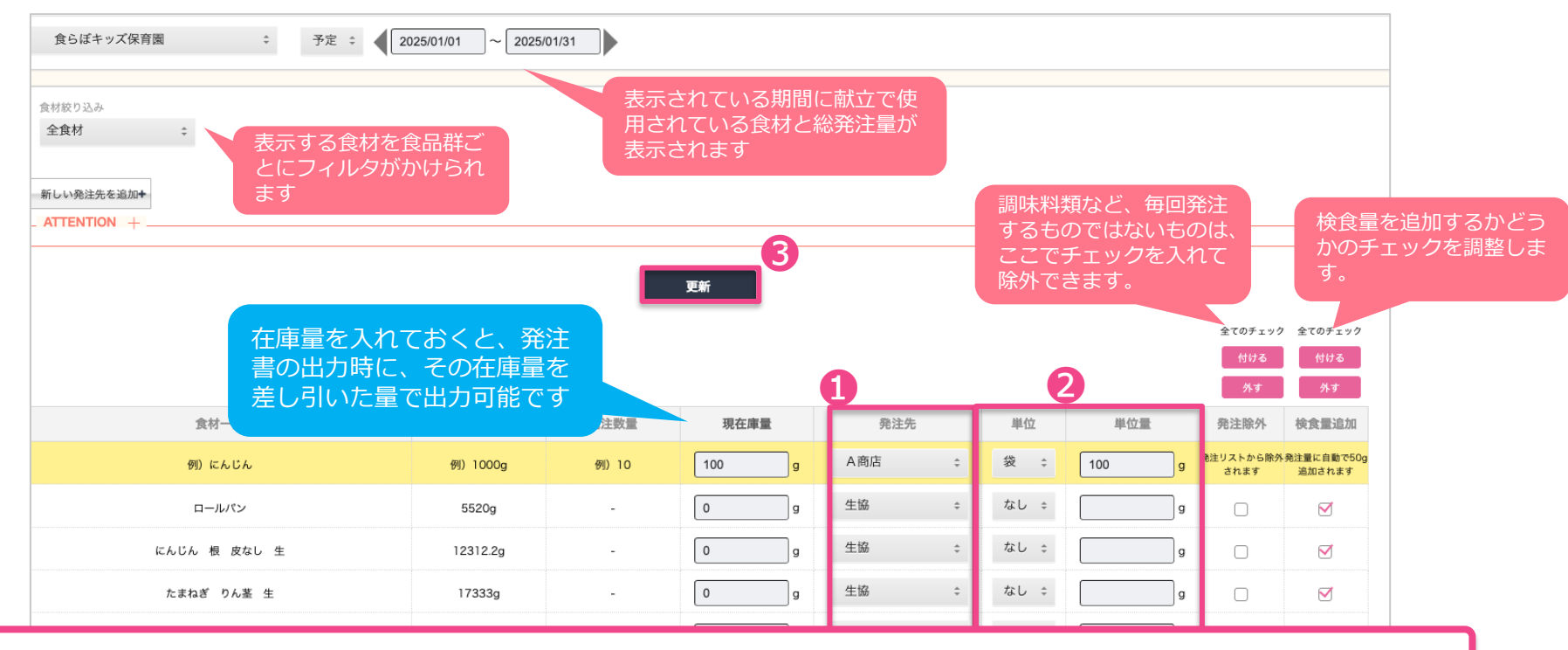

●食材に対して発注先を選択します。1度選択された食材は、以降はその結び付きが自動的になされます。②で単位量 と単位を設定すると、発注書にて、g/kg以外の単位での出力が可能となります。

最終的に、③更新ボタンを押すと、最新の状態が帳票の発注書へ反映されます。

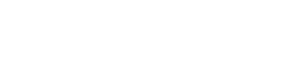

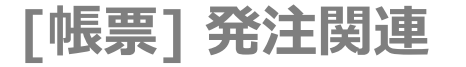

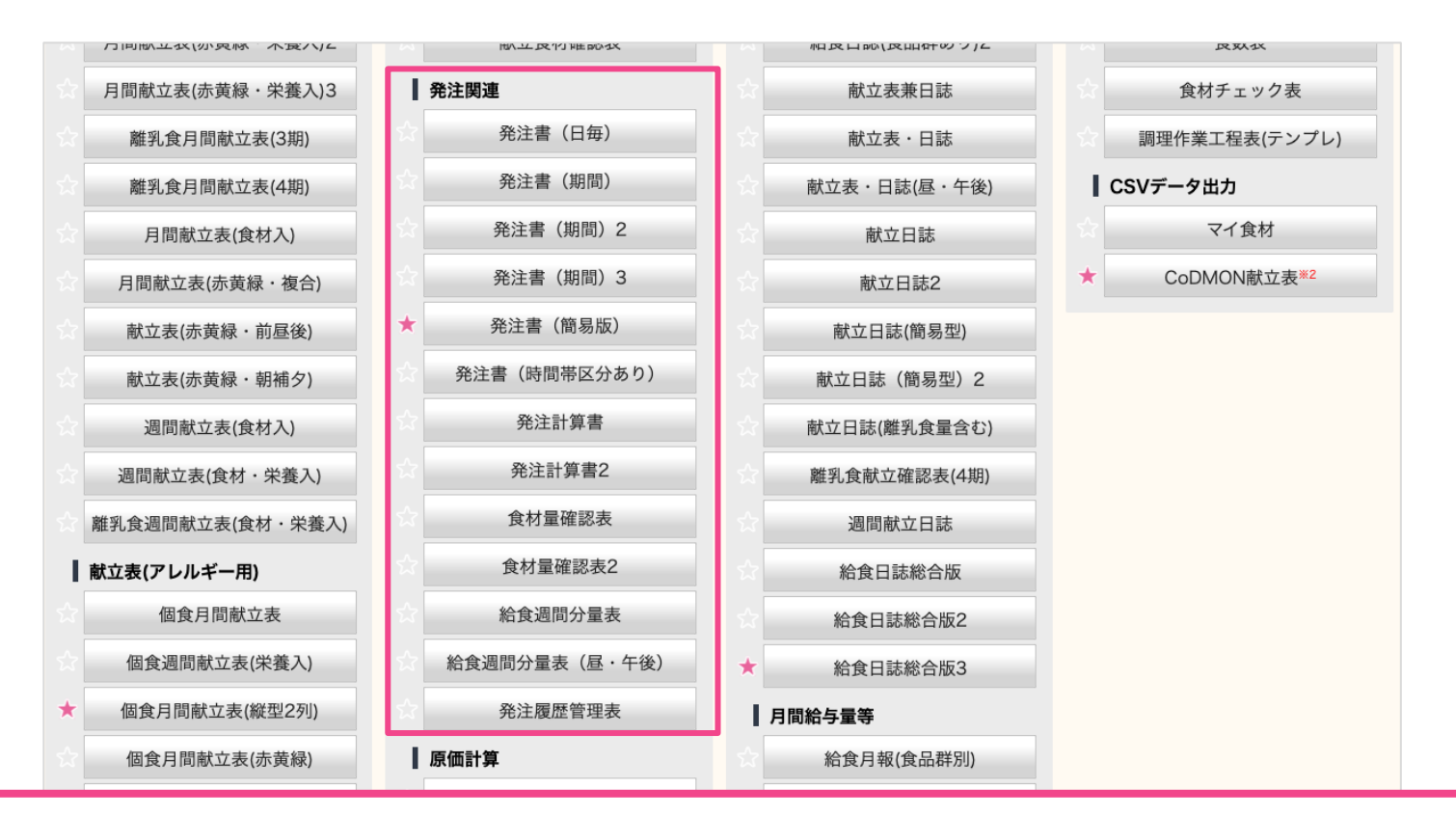

発注書は様々な形式のものをご用意してますので、お好みのものをご利用ください。また、発注書以外のものとして、 確認表も様々ご用意しております。